# Introduction à ornitho.ch

Ces instructions ont pour but de vous indiquer comment saisir des données le plus simplement possible sur *ornitho.ch* ou comment obtenir une vue d'ensemble des informations qui y ont été entrées. Comme *ornitho.ch* présente de nombreuses fonctionnalités, qui ne cessent d'être développées, il ne sera question ici que de l'essentiel, sous réserve de modifications.

Il convient de noter au préalable que le site *ornitho.ch* est configuré de manière individuelle, ce qui signifie qu'il est spécifiquement développé pour chaque utilisateur, selon son lieu de domicile, ses réglages, etc.

Pour un fonctionnement optimal, nous vous conseillons d'installer la dernière version de *Firefox* (<u>www.mozilla.org/fr/firefox</u>).

#### Inscription

Vous devez d'abord vous inscrire sur *ornitho.ch*. Allez à la page d'accueil de <u>www.ornitho.ch</u> et cliquez sur J'aimerais participer. Un formulaire apparaît, que vous devez dûment remplir.

| Données personnelles :                                                                                                    |                                                                                                |                                                                                                    |
|----------------------------------------------------------------------------------------------------|------------------------------------------------------------------------------------------------|----------------------------------------------------------------------------------------------------|
| * Nom                                                                                                    | * Prénom                                                                                       | * Année de naissance                                                                                   |
| Cravant                                                                                                    | Bernard                                                                                        | 2003                                                                                                   |
| * Adresse                                                                                                    |                                                                                                | * NPA                                                                                                  |
| Baie des Bois                                                                                                    |                                                                                                | 1917                                                                                                   |
| * Canton / Département                                                                                                    | * Commune géographiq                                                                           | ue                                                                                                    |
| Valais 🗸                                                                                                    | Lac Léman                                                                                      | -                                                                                                    |
| [ma commune n'est pas dans la liste]                                                                                                    |                                                                                                |                                                                                                    |
| * E-mail (servira de nom d'utilisateur)                                                                                                    | * Confirmez votre e-mail                                                                       | * Votre langue                                                                                         |
| bernard.cravant@ornitho.ch                                                                                                    | bernard.cravant@ornitho.ch                                                                     | Français 💌                                                                                             |
| Téléphone                                                                                                    | Téléphone mobile                                                                               | Téléphone professionnel                                                                                |
| 027 123 45 67                                                                                                    | 079 987 65 43                                                                                  | 027 345 67 89                                                                                          |
| Votre portrait en JPEG (min. 120 px et max.                                                                                                    | 100 Ko)                                                                                        |                                                                                                    |
|                                                                                                    |                                                                                                | Parcourir                                                                                              |
| Personnalisation du site :                                                                                                    |                                                                                                |                                                                                                    |
| Ordre d'affichage des observations                                                                                                    | Classement des espèces                                                                         |                                                                                                    |
| Date -> Lieu -> Espèce 💌                                                                                                    | Ordre alphabétique 💌                                                                           |                                                                                                    |
| Cochez cette case si vous souhaitez que                                                                                                    | vos observations solent publiées anonymement                                                   |                                                                                                    |
| Punnuk dan damaƙan i                                                                                                    |                                                                                                |                                                                                                    |
| Export des données :                                                                                                    |                                                                                                |                                                                                                    |
| Les données que vous salisisez sur ce site peuvent être transmises automatiquement à d'autres banque de données ornithologiques, si vous en donnez<br>l'autorisation. Vos observations peuvent ainsi être utilisées à bon escient, p. ex. pour l'analyse de la présence saisonnière, de la distribution et de<br>l'évolution des effectifs des espèces. Par ailleurs, elles peuvent également fournir des informations importantes pour la protection de la nature, la<br>planification du territoire ou des projets pédagogiques. Dans tous les cas, vous restez propriétaires de vos données, qui seront toujours accompagnées de<br>votre nom. Cochez vos choix ci-dessous. Sans indication de votre part, vos données resteront uniquement consultables sur ce site et ne seront pas<br>transférées ailleurs. |                                                                                                |                                                                                                    |
| Vos choix :                                                                                                    |                                                                                                |                                                                                                    |
| J'autorise l'export de mes données                                                                                                    | : à la Station ornithologique suisse, à Sempa<br>ralisée (ID/Varia). Elle met les données de S | ch (SOS). Cette dernière les contrôle et les conserve<br>uisse romande à la disposition de la Centrale |

ornithologique romande (COR) et celles du Tessin à Ficedula. J'accepte en outre que mes données non protégées soient aussi transmises à des organisations partenaires régionales ainsi qu'à des spécialistes.

J'autorise l'export de mes données de Haute-Savoie à la Ligue pour la Protection des Oiseaux, délégation Haute-Savoie (LPO74). Les conditions sont analogues à celles du paragraphe précédent.

S'inscrire

Cliquez ensuite sur S'inscrire. Vous recevrez immédiatement un mail à l'adresse que vous avez indiquée, lequel contient un mot de passe. Retournez à la page d'accueil et connectez-vous en inscrivant votre adresse mail et le mot de passe reçu :

| Mon email :                 | bernard.cravant@ornitho.ch | mémoriser le mot de passe |
|-----------------------------|----------------------------|---------------------------|
| Mon mot de passe :          | •••••                      | Me connecter              |
| [J'aimerais participer] [J' | al perdu mon mot de passe] |                           |

Si vous cliquez sur Mémoriser le mot de passe, vous vous connecterez automatiquement par la suite.

## Présentation de la page d'accueil

Au milieu de la page d'accueil figure une partie informations, qui fournit des conseils et des indications relatives aux observations et aux projets, et attire votre attention sur des événements actuels, etc. Vous pouvez accéder aux observations par le biais des rubriques signalées par X. Sous III, vous trouverez une base de données comportant des photos et des documents sonores, que vous pouvez consulter selon différents critères. Vous pouvez aussi y créer votre propre collection de photos si vous le souhaitez. Si vous désirez saisir des observations d'oiseaux, choisissez la rubrique O = Transmettre mes observations. Si vous souhaitez signaler des observations d'autres animaux ou de végétaux, vous trouverez les liens pour accéder aux centrales de données correspondantes en cliquant sur O.

| 1                                        |                                                                                                    | ogelwarte.ch            | * *                                                                                                    |
|------------------------------------------|----------------------------------------------------------------------------------------------------|-------------------------|----------------------------------------------------------------------------------------------------|
| A Start                                  | Riemenus aus emitte et                                                                                                    |                         | Lac Léman, vendredi 19                                                                                                    |
|                                          | ornitho.ch est la plate-forme officielle des ornithologues et observateu                                                                   | rs/-trices d'oiseaux de | novembre 2010<br>Lune gibbeuse (12 jours)<br>Lever à 14h20 et coucher à 4h17                                                      |
| Accuell ornitho.ch                       | Suisse et des régions limitrophes, placée sous l'égide de Nos Oisea<br>ornithologique romande, de la Station ornithologique suisse, de Fic | edula et de l'Ala. Les  | Solell : Lever à 07h40 et coucher à 16h55<br>Jour : Aube à 07h07 et crépuscule à 17h28                                            |
| Les partenaires  Consulter               | observations qui y sont répertoriées ne sont pas toutes vérifiées, si bi<br>de validité ne peut être accordée d'office.                    | en qu'aucune garantie   | Dernière donnée ajoutée II y a 4 heures et ma<br>dernière donnée II y 134 jours.<br>Il y a actuellement 57 visiteurs sur le site. |
| Les observations X- Les 2 derniers jours |                                                                                                    | -                       | Les observations récentes : XML                                                                                                   |
| X- Les 5 derniers jours                  |                                                                                                    |                         | [Afficher les nouvelles observations]                                                                                             |
| X- Les 15 derniers jours                 | Les develères neuvelles                                                                                                    |                         | jeudi 18 novembre 2010                                                                                                    |
| X- Les dernières données rares           | Les dernières nouvelles                                                                                                    |                         | Chez Ferrand                                                                                                    |
| X- Toutes mes données                    | trew vendredi 5 novembre 2010                                                                                                    | avinews                 | ● ≥2 Bruants zizis ["]<br>Confignon [495/114]                                                                                     |
| X- Consultation multicritères            | Invasion de Mésanges à longue queue à tête blanche Après avoir touché les                                                                  | Pays-Bas, une Invasion  | • 1 Epervier d'Europe []]                                                                                                    |
| X- Synthèse journallère                  | Identification of White-headed Longtailed Bushtit and occurrence in the Nether                                                             | riands]                 | •• 2 Bruants fous ["]                                                                                                    |
| - Les galeries                           |                                                                                                    |                         | • • 1 Epervier d'Europe ["]                                                                                                    |
| Les bons coins                           | *new mardi 2 novembre 2010                                                                                                    | avinews                 | Clarens E<br>• • 1 Grosbec casse-noyaux ("")                                                                                      |
| ▼ Participer                             | Communiqué de la CAvS La Commission de l'avifaune suisse (CAvS) communiqué de la cásace du 2 octobre 2010 paut être conquité [ 1           | nunique que le procès-  | Concise [545/188]                                                                                                    |
| Oransmettre mes observations             | verbal de sa sealice da 2 octobre 2010 pedi elle consulte ma                                                                               |                         | Essert-Pittet [534/176]                                                                                                    |
| - Contrôler mes listes                   | *new vendredi 1 octobre 2010                                                                                                    | avinews                 | Etang de Pré Bovet                                                                                                    |
| -)natportal.ch                           | Courlis cendrés portant une bague blanche A partir de cette année (201                                                                     | 0), des jeunes Courlis  | ••• 5 Canards siffleurs ["]<br>••• 1 Busard Saint-Martin ["]                                                                      |

#### **Rubrique Les observations récentes**

Cette rubrique présente les dernières observations enregistrées. Sur la page d'accueil sont énumérées les observations telles que vous les avez sélectionnées dans Personnalisation du site puis Personnalisez l'affichage des observations sur la page d'accueil. Nous conseillons par exemple de n'afficher ici que les observations de votre canton ou celles d'espèces très rares.

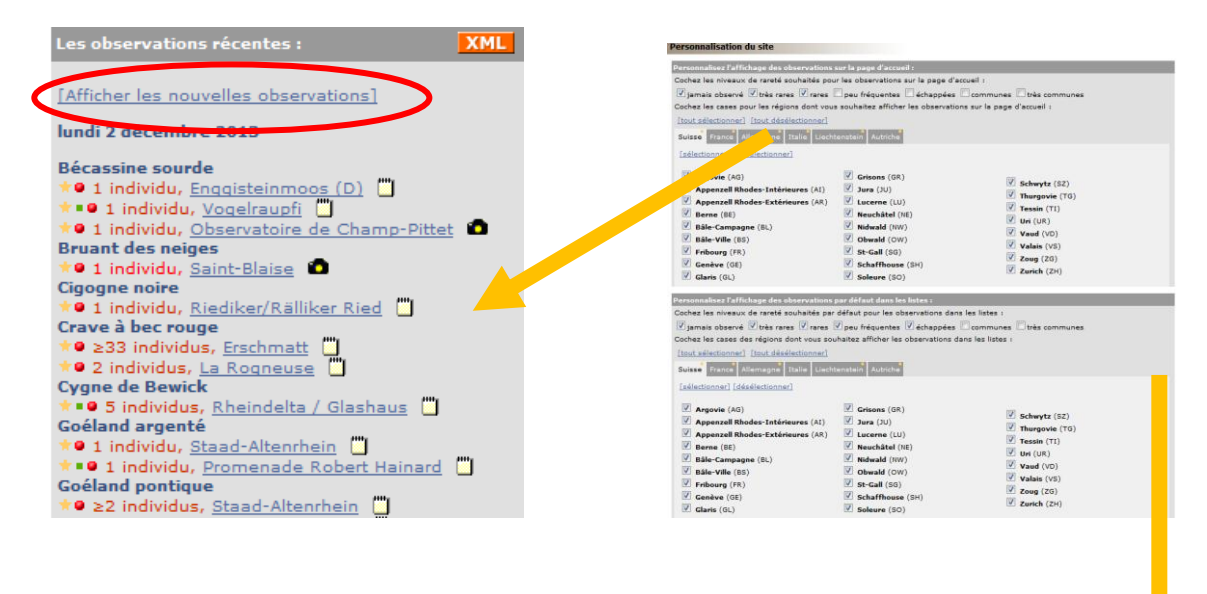

Si vous cliquez sur Afficher les nouvelles observations, une liste beaucoup plus détaillée apparaît. Elle correspond à la sélection que vous avez définie dans Personnalisation du site, à la rubrique Personnalisez l'affichage des observations par défaut dans les listes. Vous avez ainsi accès à toutes les nouvelles observations répertoriées depuis votre dernière visite sur *ornitho.ch*.

Vous pouvez aussi, par exemple, cliquer sur Les 5 derniers jours. La même liste apparaît alors, mais limitée aux 5 derniers jours.

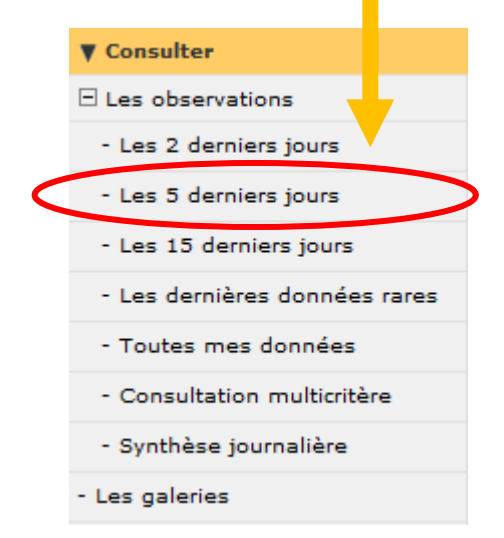

### **Réglages supplémentaires**

Dans Personnalisation du site, vous avez la possibilité de définir d'autres options. Nous vous recommandons de choisir ces réglages par défaut.

| Cartographie :                                                                                                    |                                                                                                    |
|----------------------------------------------------------------------------------------------------|----------------------------------------------------------------------------------------------------|
| Couche cartographique par défaut : Swisstopo 2013 💌                                                                                                    |                                                                                                    |
| Souhaitez-vous utiliser la carte zoomable ?                                                                                                    |                                                                                                    |
| 🗵 Souhaitez-vous pouvoir transmettre des données avec une loca                                                                                                    | alisation précise ?                                                                                                    |
| Réolages généraux :                                                                                                    |                                                                                                    |
| Ordre d'affichage des observations                                                                                                    | Classement des espèces                                                                                                    |
| Date -> Espèce -> Lieu 💌                                                                                                    | Ordre alphabétique                                                                                                    |
| Nombre d'observations par page : 60 💌                                                                                                    | Nombre de photos par page : 20 💌                                                                                                    |
| Galerie par défaut : Toutes les photos groupées 💌                                                                                                    | Afficher les photos dans les listes                                                                                                    |
| recevoir la feuille de liaison                                                                                                    |                                                                                                    |
| 🔲 Souhaitez-vous que vos données soient cachées par défaut (ca                                                                                                    | ase ad hoc pré-cochée) ?                                                                                                    |
| Souhaitez-vous que vos observations soient publiées anonyme                                                                                                    | ement ?                                                                                                    |
| Export des données :                                                                                                    |                                                                                                    |
| Les données que vous saisissez sur ce site peuvent être transmise<br>si vous en donnez l'autorisation. Vos observations peuvent ainsi<br>saisonnière, de la distribution et de l'évolution des effectifs o<br>informations importantes pour la protection de la nature, la planific<br>vous restez propriétaires de vos données, qui seront toujours a<br>indication de votre part, vos données resteront uniquement consult | s automatiquement à d'autres banque de données ornithologiques,<br>être utilisées à bon escient, p. ex. pour l'analyse de la présence<br>Jes espèces. Par ailleurs, elles peuvent également fournir des<br>ation du territoire ou des projets pédagogiques. Dans tous les cas,<br>accompagnées de votre nom. Cochez vos choix ci-dessous. Sans<br>ables sur ce site et ne seront pas transférées ailleurs. |
| Vos choix :                                                                                                    |                                                                                                    |
| J'autorise l'export de mes données de Haute-Savoie à la Ligue<br>Les conditions sont analogues à celles du paragraphe précéde                                                                                                    | pour la Protection des Oiseaux, délégation Haute-Savoie (LPO74).<br>nt.                                                                                                    |
| J'autorise l'export de mes données à la Station ornithologio<br>conserve dans une banque de données centralisée (ID/Varia<br>Centrale ornithologique romande (COR) et celles du Tessin à f<br>aussi transmises à des organisations partenaires régionales ai                                                                                                    | ue suisse, à Sempach (SOS). Cette dernière les contrôle et les<br>). Elle met les données de Suisse romande à la disposition de la<br>iicedula. J'accepte en outre que mes données non protégées soient<br>nsi qu'à des spécialistes.                                                                                                    |
|                                                                                                    |                                                                                                    |

Si vous cochez la case suivante, toutes vos observations seront automatiquement protégées. Elles ne seront alors visibles que par vous et par les administrateurs.

Souhaitez-vous que vos données soient cachées par défaut (case ad hoc pré-cochée) ?

Et si vous sélectionnez cette option, vos observations apparaîtront, mais sous forme anonyme.

Souhaitez-vous que vos observations soient publiées anonymement ?

Les observations affichées sont en outre caractérisées à l'aide des couleurs et des symboles suivants :

| Les icônes ci- | dessous fournissent des indications complémentaires sur la donnée :                                                   |
|----------------|----------------------------------------------------------------------------------------------------|
| •              | espèce nicheuse peu répandue (signaler au moins les observations en période de nidification, catégorie B)             |
| •              | espèce rare ou peu répandue (signaler toutes les observations, catégorie A)                                           |
| •              | hivernant peu répandu (signaler au moins les observations entre le 1er décembre et le 15 février, catégorie H)        |
| <b>C</b>       | Donnée protégée                                                                                                    |
| 0              | Donnée en cours de vérification auprès de l'auteur ou donnée rejetée par la CAvS ou un autre comité<br>d'homologation |
| •              | Donnée provenant d'un formulaire journalier                                                                           |
| <b>₫</b>       | Donnée de seconde main                                                                                                |
| 0              | Photo de l'observation disponible                                                                                     |
| 4              | Son de l'observation disponible                                                                                       |
| Δ              | Donnée soumise à homologation                                                                                         |
| <u>∧</u> √     | Donnée homologuée par la CAvS ou un autre comité d'homologation                                                       |
| * ou<br>*new   | Nouveau depuis ma dernière visite                                                                                     |
|                |                                                                                                    |

Explication des valeurs du code d'atlas :

| Nidifica | Nidification possible                                                                                                    |  |  |  |
|----------|----------------------------------------------------------------------------------------------------|--|--|--|
| 1        | Observation de l'espèce pendant la période de nidification                                                                      |  |  |  |
| 2        | Observation de l'espèce pendant la période de nidification dans un biotope adéquat                                              |  |  |  |
| 3        | Mâle chanteur présent en période de nidification, cris nuptiaux ou tambourinage entendus, mâle vu en parade.                    |  |  |  |
| Nidifica | tion probable                                                                                                    |  |  |  |
| 4        | Couple pendant la période de nidification dans un biotope adéquat                                                               |  |  |  |
| 5        | Comportement territorial d'un couple (chant, querelles avec des voisins, etc.) au moins 2 jours dans le même territoire         |  |  |  |
| 6        | Comportement nuptial (mâle et femelle observés)                                                                                 |  |  |  |
| 7        | Visite d'un site de nidification probable                                                                                       |  |  |  |
| 8        | Cri d'alarme ou de crainte des adultes ou autre comportement agité suggérant la présence d'un nid ou de jeunes aux<br>alentours |  |  |  |
| 9        | Plaque incubatrice d'une femelle capturée                                                                                       |  |  |  |
| 10       | Transport de matériel, construction d'un nid ou forage d'une cavité                                                             |  |  |  |
| Nidifica | tion certaine                                                                                                    |  |  |  |
| 11       | Oiseau simulant une blessure ou détournant l'attention                                                                          |  |  |  |
| 12       | Découverte d'un nid ayant été utilisé pendant la saison en cours                                                                |  |  |  |

13 Jeunes venant de s'envoler (nidicoles) ou poussins en duvet (nidifuges)

| La couleur d'affichage de la donnée fournit une indication sommaire sur la rareté de l'espèce : |                                           |  |
|-------------------------------------------------------------------------------------------------|-------------------------------------------|--|
| Pouillot de Hume                                                                                | Espèce encore jamais observée en Suisse   |  |
| Puffin cendré                                                                                   | Espèce très rare                          |  |
| Plongeon imbrin                                                                                 | Espèce rare                               |  |
| Pélican gris                                                                                    | Espèce probablement échappée de captivité |  |
| Plongeon catmarin                                                                               | Espèce peu commune                        |  |
| Grèbe castagneux                                                                                | Espèce commune                            |  |
| Grèbe huppé                                                                                     | Espèce très commune                       |  |

#### Protection : quelles observations ne sont pas affichées ?

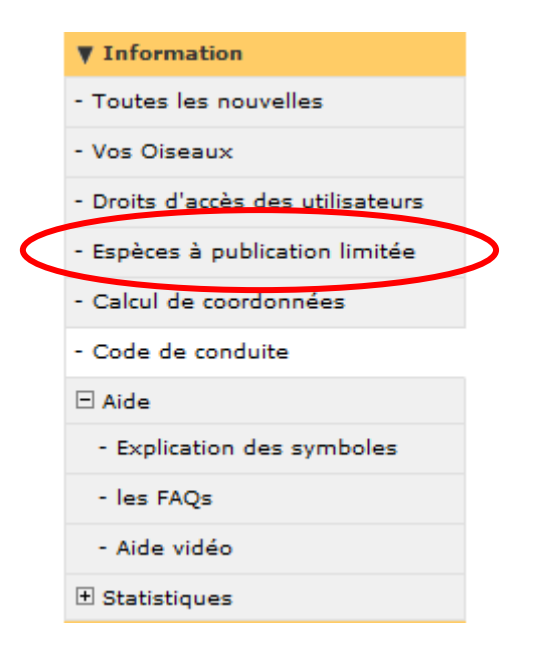

Par souci de protection, les observations d'espèces menacées ou vulnérables sont automatiquement cachées, c'est-à-dire que seuls leurs auteurs et les administrateurs les voient, mais pas les utilisateurs normaux. Leur éventuelle transmission, par exemple à des bureaux d'études, ne peut se faire qu'avec l'autorisation de l'auteur. Par ailleurs, tout utilisateur a la possibilité de protéger ses propres données à sa guise :

Autres données/informations Donnée protégée Donnée de seconde main

Ces espèces sont entre autres automatiquement cachées par le système :

- Gélinotte des bois, Grand Tétras
- Faucon pèlerin, Râle des genêts

toute l'année durant la nidification, etc. selon la liste disponible :

#### Espèces à publication limitée

| Espèce : Les                                        | données des espèces suivantes sont automatiquement cachées :              |
|-----------------------------------------------------|---------------------------------------------------------------------------|
| • Aigle pomarin (Aquila pomarina)                   | restriction de publication partielle entre le 1 janvier et le 31 décembre |
| <ul> <li>Aigle royal (Aquila chrysaetos)</li> </ul> | restriction de publication partielle entre le 1 janvier et le 31 décembre |
| • Aigrette garzette (Egretta garzetta)              | restriction de publication partielle entre le 1 avril et le 31 août       |
| • Alouette calandrelle (Calandrella brachydactyla)  | restriction de publication totale entre le 1 juin et le 31 août           |
| • Alouette lulu (Lullula arborea)                   | restriction de publication partielle entre le 1 mars et le 31 août        |
| Balbuzard pêcheur (Pandion haliaetus)               | restriction de publication partielle entre le 20 mars et le 31 août       |
| Bécasse des bois (Scolopax rusticola)               | restriction de publication partielle entre le 1 janvier et le 31 décembre |
| Bergeronnette citrine (Motacilla citreola)          | restriction de publication partielle entre le 1 mai et le 31 août         |
| • Busard cendré (Circus pygargus)                   | restriction de publication partielle entre le 1 avril et le 15 août       |
| Chevêche d'Athéna (Athene noctua)                   | restriction de publication totale en tout temps                           |
| • Chevêchette d'Europe (Glaucidium passerinum)      | restriction de publication totale en tout temps                           |
| • Chouette de Tengmalm (Aegolius funereus)          | restriction de publication totale en tout temps                           |

Nous vous conseillons par exemple aussi de protéger l'accès aux observations des espèces suivantes en cas de soupçon de nidification : Aigle royal, Gypaète barbu, Autour des palombes, Lagopède alpin, Tétras lyre, Chevalier guignette, Petit Gravelot et Guêpier d'Europe.

#### Exceptions : spécialistes des espèces et de la conservation

Certaines personnes ont accès aux observations protégées. Par exemple, le coordinateur « Gypaète barbu » peut accéder à toutes les observations de cet oiseau dans les cantons GR et SG. Les droits d'accès sont accordés sur demande et sur décision d'au moins 2 membres du groupe de pilotage national. La fonction suivante permet d'obtenir des informations à ce sujet et de voir qui sont les coordinateurs régionaux (chargés de contrôler les observations enregistrées) et qui fait partie du groupe de pilotage national (celui-ci prend les décisions stratégiques et méthodologiques, et accompagne le développement d'ornitho.ch).

|   | ▼ Information                     |   |
|---|-----------------------------------|---|
|   | - Toutes les nouvelles            |   |
|   | - Vos Oiseaux                     |   |
| < | - Droits d'accès des utilisateurs | > |
|   | - Espèces à publication limitée   |   |
|   | - Calcul de coordonnées           |   |
|   | - Code de conduite                |   |
|   | 🗆 Aide                            |   |
|   | - Explication des symboles        |   |
|   | - les FAQs                        |   |
|   | - Aide vidéo                      |   |
|   | ± Statistiques                    |   |

### Gestion du compte

Pour modifier son adresse, son mot de passe, etc., on utilisera l'une des deux options suivantes :

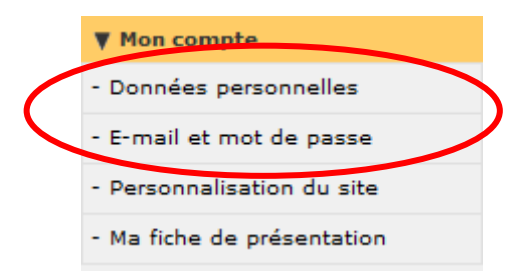

#### Login global - un identifiant pour tous les sites ornitho

Biolovision S.à.r.l, l'entreprise qui développe ornitho.ch, gère plusieurs dizaines de sites similaires: ornitho.at pour l'Autriche, ornitho.de pour l'Allemagne et le Luxembourg, ornitho.it pour l'Italie, ornitho.cat pour la Catalogne et d'autres sites pour de nombreuses régions de France (vue d'ensemble sur ornitho.fr). Toute personne ayant un compte sur ornitho.ch peut se connecter sur tous ces sites avec la même adresse de courrier électronique et le même mot de passe et saisir ainsi ses observations effectuées lors de séjours à l'étranger.

#### Quelles observations faut-il signaler ?

Il existe deux possibilités : transmettre des observations par le biais de formulaires journaliers ou transmettre des observations isolées. Dans le cas des formulaires journaliers, nous demandons que toutes les espèces observées soient signalées (ou, pour les formulaires limités aux espèces A, B et H, les espèces correspondantes). Dans le cas des observations isolées, nous souhaitons que les personnes inscrites comme bénévoles à la Station ornithologique signalent les espèces A (en rouge, comme indiqué ci-dessous) tout au long de l'année, les espèces B (en jaune) durant la période de nidification, ainsi que les espèces H (en bleu) durant l'hiver (pour plus de détails à ce sujet : <u>http://www.vogelwarte.ch/service-d-information\_si\_info.html</u>).

| Expl | Explication des symboles                                                                                       |  |  |
|------|----------------------------------------------------------------------------------------------------|--|--|
| Lesi | icônes ci-dessous fournissent des indications complémentaires sur la donnée :                                  |  |  |
| •    | espèce nicheuse peu répandue (signaler au moins les observations en période de nidification, catégorie B)      |  |  |
| •    | espèce rare ou peu répandue (signaler toutes les observations, catégorie A)                                    |  |  |
| ٠    | hivernant peu répandu (signaler au moins les observations entre le 1er décembre et le 15 février, catégorie H) |  |  |

### Quand et pourquoi utiliser des formulaires journaliers ?

Lorsque vous nous transmettez vos observations au moyen de **formulaires journalier**, vous élargissez considérablement les possibilités d'exploitation des données par rapport aux **observations isolées**. Cela vaut en particulier pour la représentation de la présence saisonnière des espèces plutôt communes, comme le pouillot véloce ou le gobemouche noir. Vos informations revêtent ainsi une nette plus-value pour nous.

Nous vous incitons donc à utiliser si possible l'option « formulaire journalier » pour transmettre vos observations sur <u>www.ornitho.ch</u>, dès lors que vous êtes restés suffisamment longtemps dans un carré kilométrique et que vous pensez y avoir découvert la majorité des espèces présentes. Il existe deux types de formulaires, mais c'est le **formulaire journalier complet** (« toutes les espèces ») qui donne le plus d'informations utiles. En règle générale, vous pouvez utiliser ce formulaire lorsque vous avez observé les oiseaux avec attention dans un carré kilométrique **durant au**  **moins une heure**. Il convient de remplir un formulaire par site et par jour. En explorant régulièrement un carré kilométrique proche de chez vous, qui ne figure pas sur la liste des 10 principaux lieux d'observation (ex : un parc citadin, une forêt ou un surface cultivée), et en remplissant un formulaire journalier complet, vous contribuez beaucoup à améliorer la représentativité de l'échantillonnage. Veillez à ce que l'altitude choisie s'applique à tout le formulaire. En montagne notamment, pour certaines espèces (plutôt rares), il est recommandé de noter **l'altitude réelle** dans les remarques lorsqu'elle diffère trop de l'altitude indiquée sur le formulaire.

Sur les formulaires journaliers complets, veuillez indiquer toutes les espèces observées, donc **aussi toutes les espèces communes**, telles que corneilles ou mésanges. Pour les espèces plutôt rares, vous augmentez la valeur de vos données en donnant un chiffre exact ou au moins une estimation. Si vous n'avez pas de chiffres pour les espèces plutôt communes, vous pouvez cliquer sur le champ où figure le nom de l'espèce. Celui-ci devient jaune et une « x » apparaît automatiquement (ce qui signifie que l'espèce a été observée mais sans qu'un chiffre puisse être indiqué).

#### Transmettre des observations

Transmettre des observations n'est pas sorcier. Supposons que le 24 mai vous ayez entendu un Blongios nain aux Grangettes. Nous vous recommandons de procéder comme suit :

Cliquez sur la rubrique Transmettre mes observations.

|                  | V Participer                   |   |
|------------------|--------------------------------|---|
| $\boldsymbol{<}$ | - Transmettre mes observations | > |
|                  | - Contrôler mes listes         |   |
|                  | - Info Species                 |   |

Pour commencer, sélectionnez le lieu d'observation. En cliquant sur la carte et en gardant le bouton enfoncé, vous pouvez déplacer la carte jusqu'à ce que la zone souhaitée s'affiche devant vous. Si, par exemple, vous désirez signaler une observation aux Grangettes, tracez un rectangle au-dessus de cette zone avec la souris, tout en pressant sur la touche « majuscule ». A l'aide du zoom, agrandissez encore la carte et cliquez sur le point de couleur le plus proche (un point bleu représente un carré kilométrique entier).

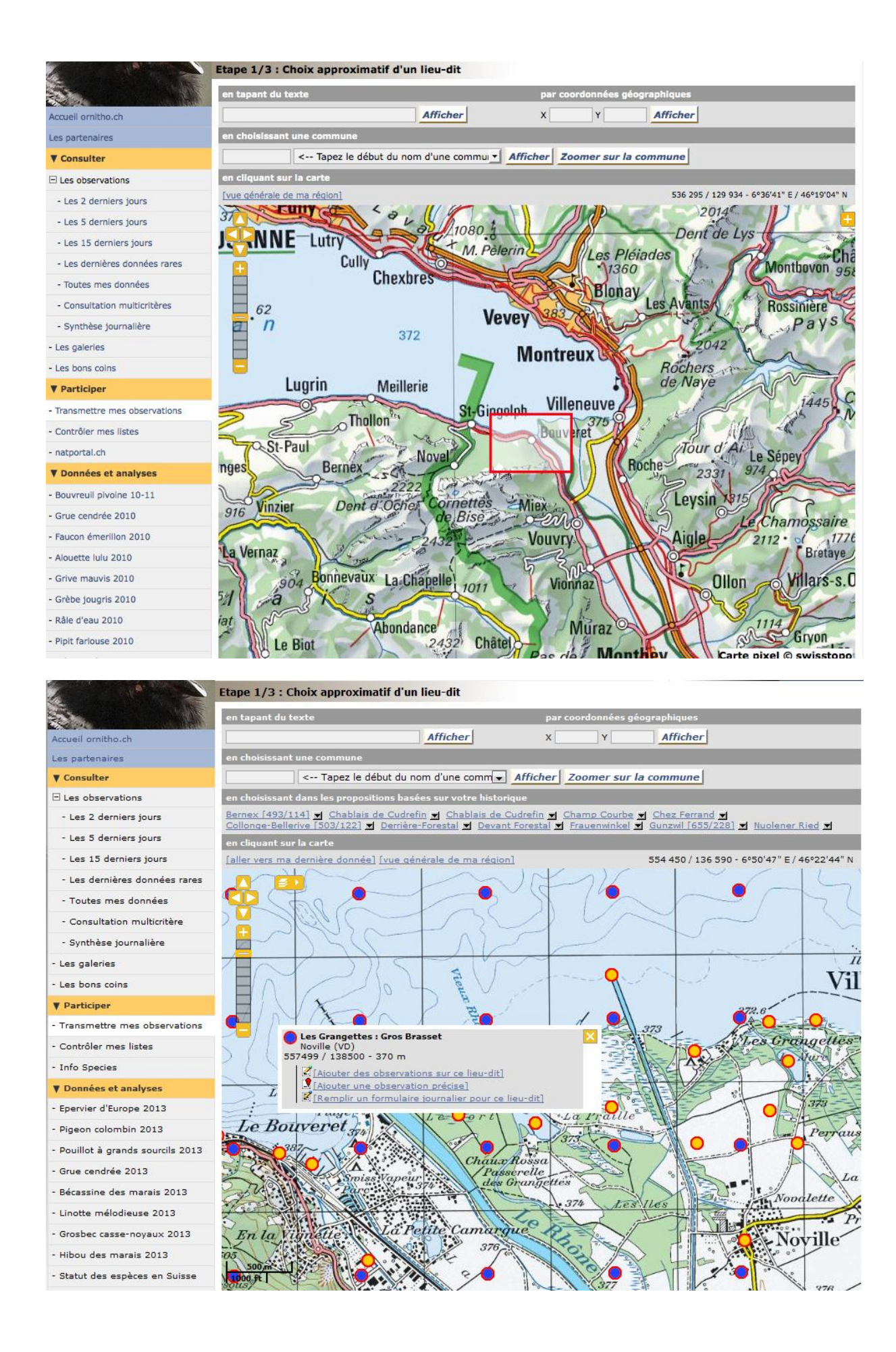

Sélectionnez Ajouter des observations sur ce lieu, en l'absence d'indication précise du lieu (ex : oiseau entendu ou oiseau en vol).

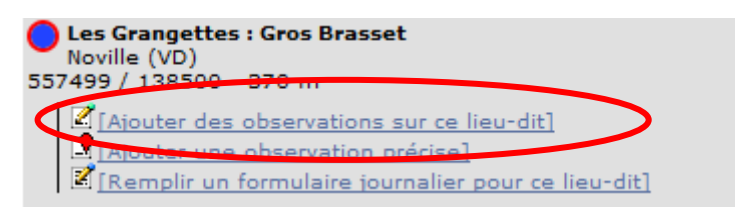

Indiquez la date et l'altitude exactes dans le masque qui s'affiche. L'altitude fournie automatiquement peut nettement différer de l'altitude réelle, en particulier sur les terrains escarpés, c'est pourquoi nous vous prions de la vérifier, surtout en montagne, et de la corriger si nécessaire. Tapez les premières lettres de l'espèce, et remplissez la suite comme dans l'exemple ci-après :

| Transmettre mes observations - Oiseaux                                                                                                    |
|----------------------------------------------------------------------------------------------------|
| * Les champs précédés d'un astérisque sont obligatoires.                                                                                               |
| * Date                                                                                                    |
| 24.05.2013 [samedi passé] [dimanche passé] [hier] [aujourd'hui]                                                                                        |
| * Lieu                                                                                                    |
| Les Grangettes : Gros Brasset - 557499 / 138500 💌 altitude 370 m (à préc                                                                               |
| [changer de lieu]                                                                                                    |
| * Espèce                                                                                                    |
| masque de saisie rapide Blongios nain                                                                                                    |
| * Nombre total d'individus                                                                                                    |
| Valeur exacte 💌 1                                                                                                    |
| <ul> <li>Les champs ci-dessous ne sont pas obligatoires (sauf code atlas pour obs. en pér.<br/>de nidif.)</li> </ul>                                   |
| Commentaires                                                                                                    |
| Remarque Remarque protégée                                                                                                    |
| chante à 18:05                                                                                                    |
|                                                                                                    |
| th.                                                                                                    |
| Nombre Sexe Age                                                                                                    |
|                                                                                                    |
|                                                                                                    |
| masque de saisie rapide                                                                                                    |
| Autres données/informations                                                                                                    |
| Donnée protégée Donnée de seconde main                                                                                                    |
| Code atlas : 3                                                                                                    |
| L'oiseau est marqué (bague(s), collier, marque nasale ou marques alaires) dont le code est lisible. Ma donnée sera transmise à la centrale de baquage. |
| Vous pouvez fournir une image JPEG (max. 450 pixels sur le petit coté) ou un son<br>MP3 de votre observation (max. 1 Mo)                               |
|                                                                                                    |
| j Durchsuchen_                                                                                                    |
|                                                                                                    |
| Enregistrer                                                                                                    |

Cliquez sur Enregistrer, puis ajoutez le **code atlas** sur la page suivante. Celui-ci est nécessaire s'il s'agit d'une observation effectuée durant la période de nidification ; il revêt une grande importance car il sert de référence à l'évaluation automatique de nombreuses données. **Pour le nouvel atlas des oiseaux nicheurs, seules les observations pourvues d'un code atlas correct seront prises en compte.** Comme il s'agit ici d'un mâle chanteur, cliquez sur « 3 » (des fiches info sur les code atlas sont aussi disponibles sur <u>http://www.vogelwarte.ch/service-d-information\_si\_info.html</u>) :

| Ajout d'u              | in code atlas                                                                                                    |
|------------------------|----------------------------------------------------------------------------------------------------|
| La menti<br>choisir le | on d'un code atlas est nécessaire à cette saison pour cette espèce; merci d'indiquer le plus adéquat ou de<br>bouton «Ignorer». |
| Précé                  | ident Ignorer                                                                                                    |
| Nidificatio            | on possible                                                                                                    |
| 1                      | Observation de l'espèce pendant la période de nidification                                                                      |
| 2                      | Observation de l'espèce pendant le période de nidification dans un biotope adéquat                                              |
| 3                      | Mâle chanteur présent en période de nidification, crie nuptiaux ou tambourinage entendus, mâle vu en parade.                    |
| Nidmicatio             | ,hable                                                                                                    |
| 4                      | Couple pendant la période de nidification dans un biotope adéquat                                                               |
|                        |                                                                                                    |

C'est terminé !

**Observations de fientes, de pelotes de réjection, de plumes** : ce type d'indices doivent être frais et clairement associés à une espèce. Il faut donc se montrer prudent sur place car, par exemple, il existe un risque de confondre les fientes de té-traonidés et les plumes peuvent être déplacées par le vent. Ces observations sont à indiquer avec le Code=X et le Nombre=0, ainsi qu'avec une note ad hoc dans les Remarques. En cas de doute, n'hésitez pas à nous envoyer des échantillons.

L'absence d'observations peut aussi se révéler instructive. Par exemple, si vous avez inspecté une arène de Tétras lyres que vous connaissez, mais sans y rencontrer d'oiseaux, signalez-le comme une observation normale, mais en indiquant « 0 » sous Nombre d'oiseaux et « 99 » sous Code atlas. Peut-être compléterez-vous votre observation avec la remarque : « Aucun oiseau observé sur une arène traditionnelle entre 5h50 et 7h20 ».

### Privilégier les localisations précises !

Si vous pouvez **localiser avec précision** votre observation (fientes ou plumes également), veuillez choisir l'option Ajoutez une observation précise. Les localisations précises sont souhaitables pour les oiseaux nicheurs avant tout.

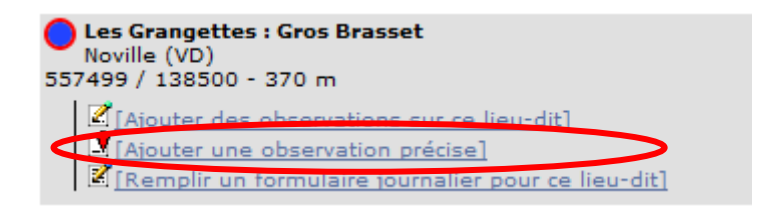

Sur la carte qui apparaît alors, déplacez le pointeur rouge 🕽 jusqu'à l'emplacement exact à l'aide de la souris. Procédez ensuite comme ci-dessus. Exemple :

| Transmettre mes observations - Oiseaux                                                                                                    |
|----------------------------------------------------------------------------------------------------|
| * Les champs précédés d'un astérisque sont obligatoires.                                                                                                    |
| * Date                                                                                                    |
| 24.05.2013 [samedi passé] [dimanche passé] [hier] [aujourd'hui]                                                                                                    |
| * Lieu [ctrl + clic pour associer à un autre lieu-dit (Cmd sur Mac)]                                                                                                    |
| altitude                                                                                                    |
| 200 m<br>200 m<br>1000 ft<br>1000 ft<br>10 |
| * Espèce<br>Blongios nain                                                                                                    |
| * Nombre total d'individus                                                                                                    |
| Valeur exacte 💌 1                                                                                                    |
| <ul> <li>Les champs ci-dessous ne sont pas obligatoires (sauf code atlas pour obs. en pér.<br/>de nidif.)</li> <li>Commentaires</li> </ul>                                                                                                    |
| Remarque Remarque protégée                                                                                                    |

Ne vous occupez surtout pas des coordonnées, le système s'en charge automatiquement. Si vous le souhaitez, vous pouvez opter pour les vues aériennes de Google (menu en haut à gauche sur la carte) :

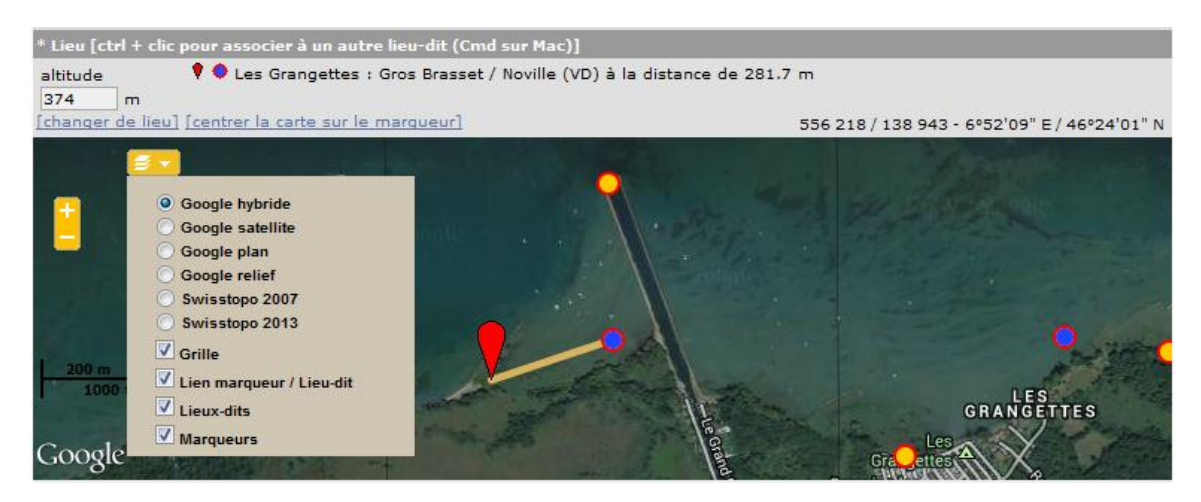

#### Observations de nicheurs en colonies

Pour les relevés destinés à l'Atlas des oiseaux nicheurs, les indications relatives aux effectifs de nicheurs en colonies sont très appréciables : Hérons cendrés, Martinets à ventre blanc, Martinets noirs, Choucas des tours, Corbeaux freux ou Hirondelles de fenêtre (en particulier les colonies de plus de 10 couples). Il convient de les signaler sous la forme d'observations précises (cf. page précédente). Si vous indiquez un code atlas supérieur ou égal à 10, un formulaire supplémentaire s'ouvre automatiquement. Pour les Hirondelles de fenêtre, il est possible d'y noter le nombre de couples et leur répartition respective entre nids naturels et artificiels. Dans le cas d'oiseaux nichant dans des bâtiments, il serait idéal de préciser l'adresse dans les remarques, comme dans l'exemple ci-dessous :

| Formulaire pour les espèces coloniales                                                                              |                                                                                                    |
|----------------------------------------------------------------------------------------------------|----------------------------------------------------------------------------------------------------|
| Précédent Ignorer                                                                                                   | Enregistrer                                                                                                    |
| Veuillez spécifier les nids naturels et artificiels séparément. Le nombre total de nids se compose d<br>catégories. | u total de nids dans les autre                                                                                                    |
| Nombre de couples : 8                                                                                               |                                                                                                    |
| Nids naturels                                                                                                    | Nids artificiels                                                                                                    |
| Nombre total de nids : 2 Minimum                                                                                    | 10 Minimum                                                                                                    |
| Nombre de nids occupés par l'espèce : 2                                                                             | 4                                                                                                    |
| Nombre de nids occupés par d'autres espèces :                                                                       | 1                                                                                                    |
| Nombre de nids détruits : 3                                                                                         | 0                                                                                                    |
| Nombre de nids en construction :                                                                                    |                                                                                                    |
| Remarque Remarque protégée                                                                                          |                                                                                                    |
| Colonie d'au moins 8 paires sur le chemin des Plantées 2.                                                           |                                                                                                    |
|                                                                                                    |                                                                                                    |
|                                                                                                    | al                                                                                                    |
| Veuillez entrer la localisation précise :                                                                           |                                                                                                    |
| altitude 418 m                                                                                                    |                                                                                                    |
| [Centrer la carte sur le marqueur] [Mettre le marqueur au centre] 525 19                                            | 7 / 151 322 - 6°27'50" E / 46°30'32" N                                                                                                    |
| Part Li Conna L'Ealantin                                                                                            |                                                                                                    |
| 429                                                                                                    | the state of the state of the s |
|                                                                                                    |                                                                                                    |
| 450 La Vogéaz                                                                                                    | ALLAN:                                                                                                    |
| Seeheron 428                                                                                                    | Ciri.                                                                                                    |
|                                                                                                    | Prairie                                                                                                    |
| 445                                                                                                    |                                                                                                    |

### Comment utiliser les formulaires journaliers ?

Sur la carte 1:25 000, allez sur le lieu pour lequel vous souhaitez remplir un formulaire journalier. Cliquez sur le point, le menu ci-dessous apparaît :

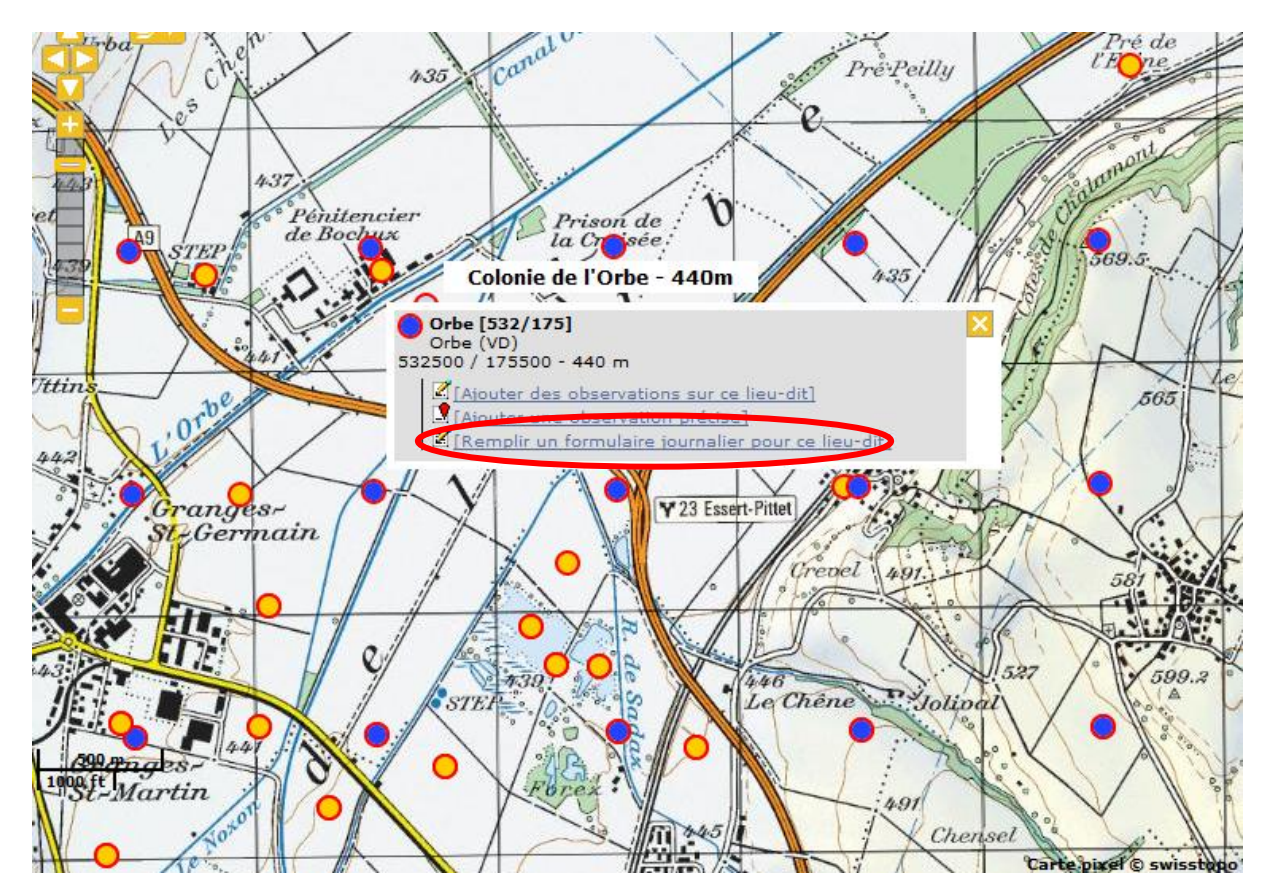

En choisissant Remplir un formulaire journalier pour ce lieu, vous pouvez indiquer les informations générales par exemple comme ceci :

| Transmettre mes obse          | rvations                                                                                                    |   |
|-------------------------------|----------------------------------------------------------------------------------------------------|---|
| Lieu-dit<br>[changer de lieu] | Orbe [532/175] / Orbe (VD)                                                                                     |   |
| Choisissez une date           |                                                                                                    |   |
| Horaire                       | 03.12.2013 Intervalle de temps de 07 🗸 h 00 🗸 à 09 🗸 h 30 🗸 Altitude 440                                       |   |
| Commentaires                  | Nuageux, froid (2°C)                                                                                           | 1 |
|                               | a a start a start a start a start a start a start a start a start a start a start a start a start a start a st | ÷ |
|                               | templir un formulaire pour toutes les espèces                                                                  |   |
|                               | Remplir un formulaire limite aux espèces A, B et H                                                             |   |

Ensuite, cliquez sur Remplir un formulaire pour toutes les espèces ou sur la touche en dessous pour une liste réduite d'espèces. Les listes sont adaptées en fonction de la saison et de la région. S'il manque des espèces sur la liste affichée, vous pouvez les ajouter en bas.

Les saisies s'effectuent ensuite comme dans l'exemple suivant :

| Transmettre mes obse                                                             | ervations                                                                                 |                                                                                                    |
|----------------------------------------------------------------------------------|-------------------------------------------------------------------------------------------|----------------------------------------------------------------------------------------------------|
| Lieu-dit                                                                         | Orbe [532/175] / Orbe (VD                                                                 | )                                                                                                    |
| Date                                                                             | mardi 3 décembre 2013 / (                                                                 | 07h00-09h30                                                                                                    |
| [changer de lieu]                                                                |                                                                                           |                                                                                                    |
| Veuillez saisir toutes les<br>nous aident notamment<br>d'individus ou au moins u | espèces observées (lorsque<br>à compléter les listes d'es<br>une estimation pour les espè | e le champ devient jaune, cela signifie que la donnée est saisie). Ces formulaires<br>spèces pour un site ou une commune. Veuillez si possible indiquer le nombre<br>èces plutôt rares. Pour saisir des détails concernant l'observation, cliquez sur le +. |
| 🗄 🍳 Accenteur mouche                                                             | t                                                                                         |                                                                                                    |
| 🛨 🍳 Alouette des cham                                                            | ps X                                                                                      | -                                                                                                    |
| 🛨 🍳 Autour des palomb                                                            | es 💽                                                                                      |                                                                                                    |
| 🗄 🛛 Bécasseau variable                                                           |                                                                                           |                                                                                                    |
| 🗄 9 Bécassine des mar                                                            | ais                                                                                       | 4                                                                                                    |
| 🖻 🛛 Bécassine sourde                                                             |                                                                                           | • 1                                                                                                    |
| Commentaires                                                                     |                                                                                           |                                                                                                    |
| Remarque Rem                                                                     | arque protégée                                                                            |                                                                                                    |
| Au bord d'un                                                                     | n petit étang                                                                             | ł.                                                                                                    |
| Nombre                                                                           | Sexe Age                                                                                  |                                                                                                    |
| [ajouter individus                                                               | inconnu 💌 inco                                                                            | unnu 💌 🛇                                                                                                    |
| Autres données/ir                                                                | Iformations                                                                               |                                                                                                    |
| Donnée protég                                                                    | jée                                                                                       |                                                                                                    |
| Code atlas aucur                                                                 |                                                                                           |                                                                                                    |
| 🛨 🏼 Bergeronnette gris                                                           | e                                                                                         | 2                                                                                                    |
| 🗄 🛛 Bernache du Canad                                                            | la 📃                                                                                      |                                                                                                    |
| 🗄 🍳 Bruant des roseaux                                                           | . ≥ .                                                                                     | - 3                                                                                                    |

Pour saisir des données détaillées, comme ici pour la Bécassine sourde, cliquez sur le = situé devant le nom de l'espèce. Pour les espèces qui n'ont pas été dénombrées, comme l'Alouette des champs ci-dessus, il faut cliquer sur la barre **grise**. Celle-ci devient alors jaune et une « x » apparaît dans le champ du code (=espèce présente, mais pas comptée). Il importe de cliquer sur toutes les espèces observées !

### **Consultation multicritère**

Pour les requêtes complexes, il est recommandé de passer en revue les onglets les uns après les autres et de saisir les critères un par un. Les exportations ne sont possibles que pour **vos propres données**. Dans des cas dûment justifiés, nous fournissons volontiers, par exemple, un extrait concernant un site avec toutes les observations signalées. Veuillez, à cet effet, nous envoyer un mail à <u>support@vogelwarte.ch</u> en nous précisant le format dans lequel vous souhaitez ces informations. Nous accomplissons alors la recherche pour vous et vous fournissons les données (dans la mesure où il ne s'agit pas de données protégées).

| Consultation multicritère                                                                                                    |
|----------------------------------------------------------------------------------------------------|
| Période Espèces Lieux Autres restrictions Formatage du résultat                                                                                                    |
| <ul> <li>○ Toute la période enregistrée dans le système (dimanche 15 février 1903 - mardi 3 décembre 2013)</li> <li>● Début : 01.05.2013</li> <li>Fin : 05.06,2013</li> </ul> |
| [cette année]     [cet mois]     [cette semaine]       [l'année passée]     [le mois passé]     [la semaine passée]       [ce printemps]     [cet été]     [cet automps]      |
| [le printemps dernier] [l'été dernier] [l'automne dernier] [l'hiver dernier]                                                                                                  |
| O Début de la saison : 1 janvier 💌 Fin de la saison : 31 décembre 💌                                                                                                    |
| [printemps] [été] [automne] [hiver]                                                                                                    |
| O Les 5 derniers jours                                                                                                    |
| Chercher Réinitialiser                                                                                                    |

### Un exemple :

Vous désirez la liste de toutes les observations de Vanneau huppé effectuées au milieu du printemps 2013 dans le canton de Genève avec un indice de nidification.

Cela implique la saisie des données suivantes :

1. Définir la période

| 🔘 Toute la période enregistrée d | ans le système (dimanche 1 | 5 février 1903 - mardi 3 décembre 2013) |
|----------------------------------|----------------------------|-----------------------------------------|
| Début : 01.05.2013               | Fin : 05.06 2013           |                                         |

## 2. Sélectionner l'espèce

| Consultation multicritere                                                                     |
|-----------------------------------------------------------------------------------------------|
| Période Espèces Lieux Autres restrictions Formatage du résultat                               |
| © Toutes les espèces                                                                          |
| Seulement cette espèce : vanne     Vanneau huppé                                              |
| ○ Seulement les espèces :                                                                     |
| 📝 jamais observé 💱 très rares 📝 rares 📝 peu fréquentes 📝 échappées 📄 communes 📄 très communes |
| ◯ Seulement cette famille : Gaviidae                                                          |

## 3. Déterminer le lieu

| Période Espèces Lieux Autres restrictions                                                                                                    | Formatage du résultat                                                                                                    |  |
|----------------------------------------------------------------------------------------------------|----------------------------------------------------------------------------------------------------|--|
| <ul> <li>Tous les lieux-dits</li> <li>Seulement ce canton :<br/>[tout sélectionner] [tout désélectionner]</li> <li>Suisse France Allemagne Italie Liechter<br/>[sélectionner] [désélectionner]</li> </ul>                                                        | enstein Autriche                                                                                                    |  |
| <ul> <li>Argovie (AG)</li> <li>Appenzell Rhodes-Intérieures (AI)</li> <li>Appenzell Rhodes-Extérieures (AR)</li> <li>Berne (BE)</li> <li>Bâle-Campagne (BL)</li> <li>Bâle-Ville (BS)</li> <li>Fribourg (FR)</li> <li>Genève (GE)</li> <li>Glaris (GL)</li> </ul> | Grisons (GR)       Schwytz (SZ)         Jura (JU)       Thurgovie (TG)         Lucerne (LU)       Tessin (TI)         Neuchâtel (NE)       Uri (UR)         Nidwald (NW)       Uri (UR)         Obwald (OW)       Vaud (VD)         St-Gall (SG)       Zoug (ZG)         Schaffhouse (SH)       Zurich (ZH) |  |

## 4. Limiter à la période de nidification (via les codes atlas)

| Consultation multicritère                                                                              |             |
|----------------------------------------------------------------------------------------------------|-------------|
| Période Espèces Lieux Autres restrictions Formatage du résultat                                        |             |
| Restreindre l'altitude de 193 m. à 4634 m.                                                             |             |
| 🗌 Rechercher le texte suivant dans la remarque :                                                       |             |
| Limiter le résultat à mes données                                                                      |             |
| Seulement les nouvelles données                                                                        |             |
| Limiter aux données en cours de vérification                                                           |             |
| Seulement les observations accompagnées de photos                                                      |             |
| Seulement les observations accompagnées de sons                                                        |             |
| ☑ Limiter au code d'atlas suivant :                                                                    |             |
| [possible] [probable] [certaine] [possible/probable] [probable/certaine] [tous les codes] [aucun code] |             |
| aucun code : 🔲 aucun                                                                                   |             |
| possible : 1 2 3 30                                                                                    |             |
| probable :                                                                                             | _           |
| certaine : ♥ 11 ♥ 12 ♥ 13 ♥ 14 ♥ 15 ♥ 16 ♥ 17 ♥ 18 ♥ 19                                                | <b>V</b> 50 |
| autre : 99                                                                                             |             |

#### 5. Sélectionner le format

Le résultat se présente de la manière suivante (les critères étant affichés en haut) :

| Résultat de la recherche                                                                                                    |  |
|----------------------------------------------------------------------------------------------------|--|
| Période Du mercredi 1 mai 2013 au mercredi 5 juin 2013                                                                                                    |  |
| Espèce Vanneau huppé (Vanellus vanellus)                                                                                                    |  |
| Suisse         France         Allemagne         Italie         Liechtenstein         Autriche           AG         AI         AR         BE         BL         BS         FR         GE         JL         GR         JU         LU         NE         NW         OW         SG         SH         SO         SZ         TG         TI         UR         VD         VS         ZG         ZH |  |
| Restrictio Limité au code atlas : 4 5 6 7 8 9 10 11 12 13 14 15 16 17 18 19 40 50                                                                                                    |  |
| mes observations nouveautés avec photos avec sons                                                                                                    |  |
| Export                                                                                                    |  |
| [ modifier la recherche ]                                                                                                    |  |
| nbre/page : 60 💌                                                                                                    |  |
| mercredi 5 juin 2013                                                                                                    |  |
| Vanneau huppé (Vanellus vanellus)<br>● 2 individus, <u>La Poudrière / Corsier (GE)</u>                                                                                                    |  |
| mardi 4 juin 2013                                                                                                    |  |
| <ul> <li>Vanneau huppé (Vanellus vanellus)</li> <li>2 individus, <u>La Poudrière / Corsier (GE)</u></li></ul>                                                                                                    |  |
| mardi 21 mai 2013                                                                                                    |  |
| Vanneau huppé (Vanellus vanellus)<br>● 2 individus, <u>La Poudrière / Corsier (GE)</u><br>→  →  →  →  →  →  →  →  →  →  →  →  →                                                                                                    |  |
| nbre/page : 60 💌                                                                                                    |  |

Si vous désirez faire une recherche analogue, mais en modifiant légèrement les critères, utilisez la fonction Modifier la recherche.

| Période     | Du mercredi 1 mai 2013 au mercredi 5 juin 2013                                |  |  |
|-------------|-------------------------------------------------------------------------------|--|--|
| Espèce      | Vanneau huppé (Vanellus vanellus)                                             |  |  |
|             | Suisse France Allemagne Italie Liechtenstein Autriche                         |  |  |
| Lieu        | AG AI AR BE BL BS FR GE GL GR JU LU NE NW OW SG SH SO SZ TG TI UR VD VS ZG ZH |  |  |
| Restriction | Limité au code atlas : 4 5 6 7 8 9 10 11 12 13 14 15 16 17 18 19 40 50        |  |  |
|             | mes observations nouveautés avec photos avec sons                             |  |  |
| Export      | ●]                                                                            |  |  |

Exemple de recherche sur le cassenoix moucheté, mais avec un affichage sur GoogleEarth :

| Consultation multicritère                                                                     |
|-----------------------------------------------------------------------------------------------|
| Période Espèces Lieux Autres restrictions Formatage du résultat                               |
| O Toutes les espèces                                                                          |
| Seulement cette espèce : cassenoi Cassenoix moucheté     ▼                                    |
| ◎ Seulement les espèces :                                                                     |
| 📝 jamais observé 📝 très rares 📝 rares 📝 peu fréquentes 📝 échappées 📄 communes 📄 très communes |
| ◯ Seulement cette famille : Gaviidae                                                          |

#### Résultat de la recherche

| Période<br>Espèce | Du mardi 1 janvier 2013 au mardi 3 décembre 2013<br>Cassenoix moucheté (Nucifraga caryocatactes)         |  |  |  |  |  |  |  |
|-------------------|----------------------------------------------------------------------------------------------------|--|--|--|--|--|--|--|
|                   | Suisse France Allemagne Italie Liechtenstein Autriche                                                    |  |  |  |  |  |  |  |
| Lieu              | AG AI AR BE BL BS FR GE GL GR JU LU NE NW OW SG SH SO SZ TG TI UR VD VS ZG ZH                            |  |  |  |  |  |  |  |
| Restriction       | n Altitude entre 193m et 4634m<br>Limité au code atlas : 4 5 6 7 8 9 10 11 12 13 14 15 16 17 18 19 40 50 |  |  |  |  |  |  |  |
|                   | mes observations nouveautés avec photos avec sons                                                        |  |  |  |  |  |  |  |
| Export            | জী                                                                                                    |  |  |  |  |  |  |  |

#### [ modifier la recherche ]

Photo aérienne Carte du relief Carte relief couleur Carte des canton

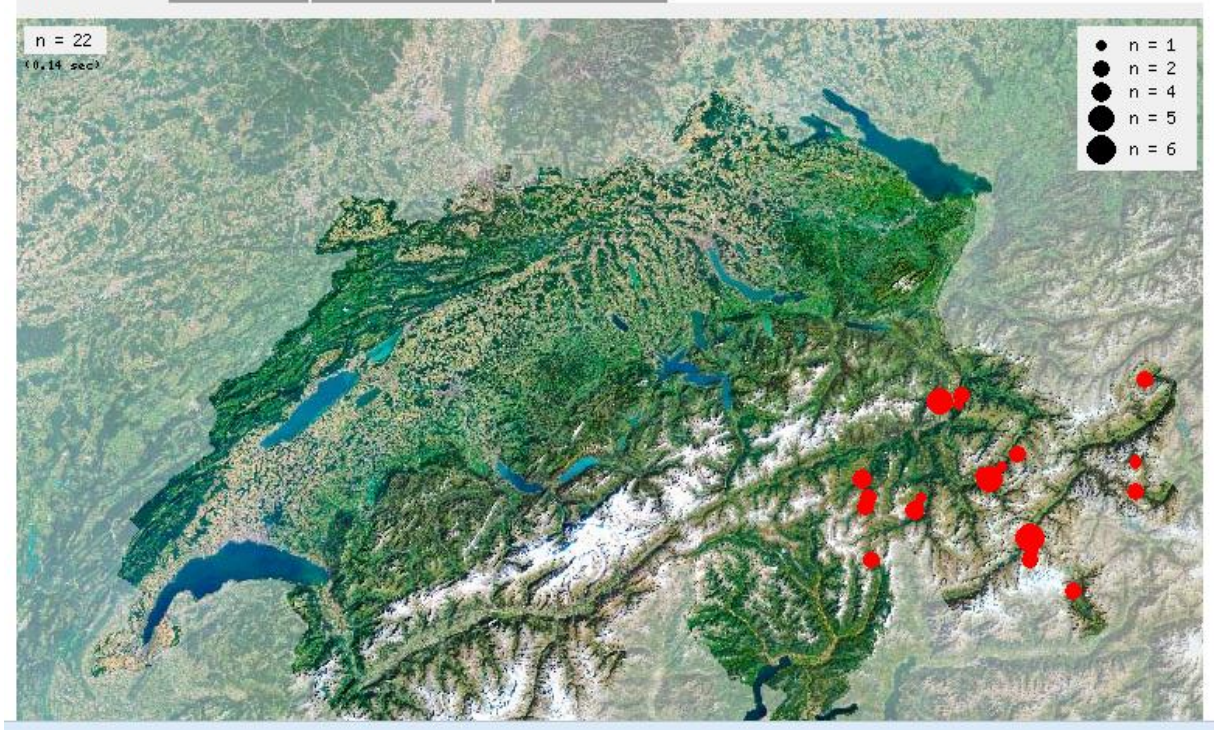

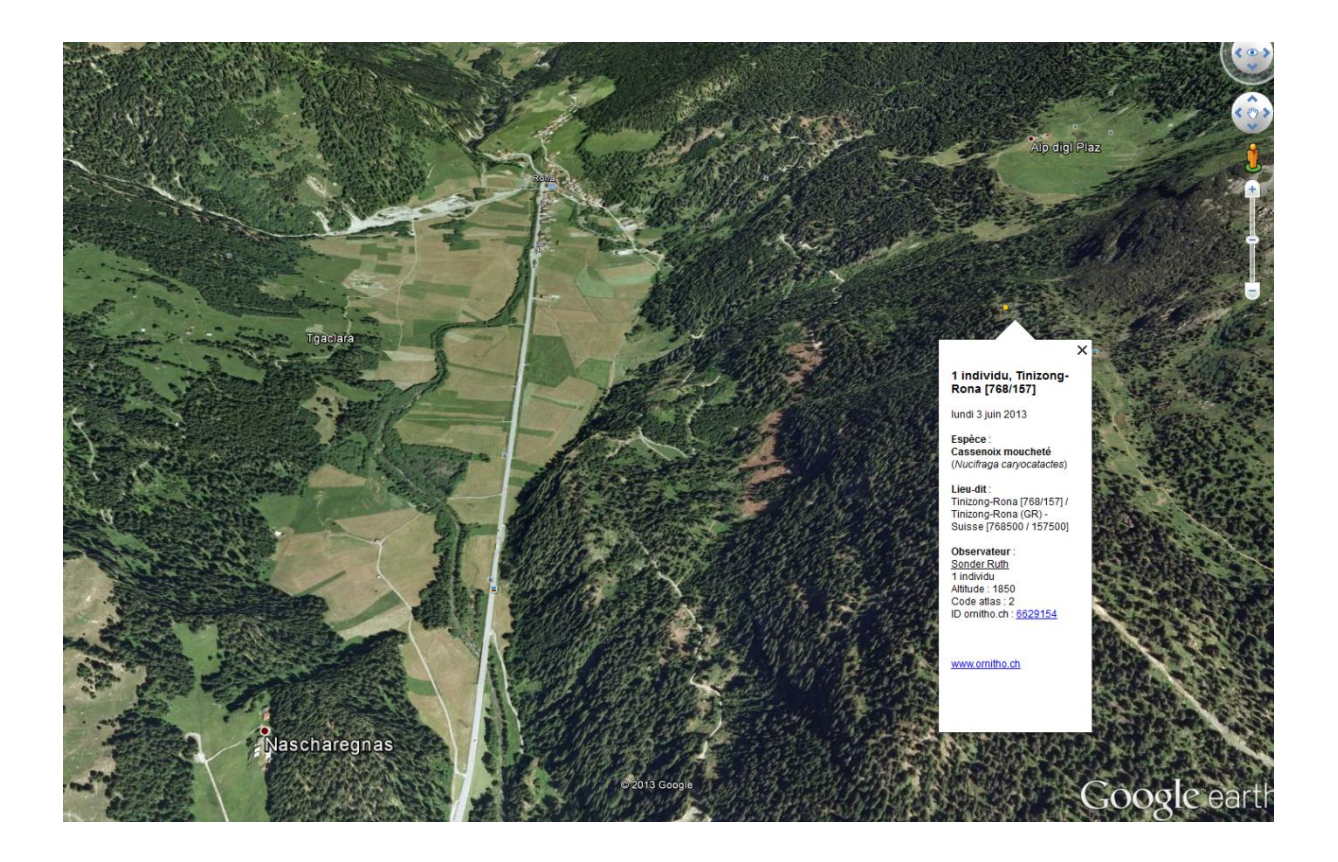

Fonctionnalités supplémentaires liées à l'Atlas des oiseaux nicheurs

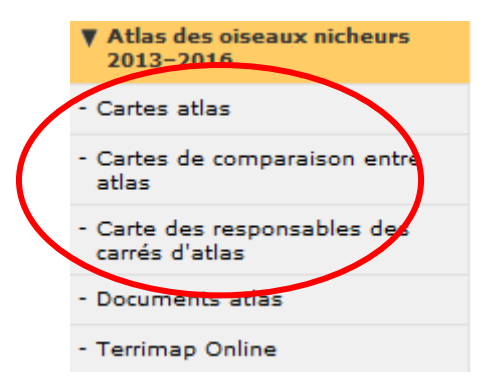

Pour l'Atlas des oiseaux nicheurs, il y a 4 rubriques en plus :

Les Cartes atlas offrent une vue d'ensemble sur le nombre d'espèces observées par carré kilométrique ou sur l'observation d'espèces isolées. Elles permettent aussi de visualiser où et avec quelle intensité les données sont recueillies.

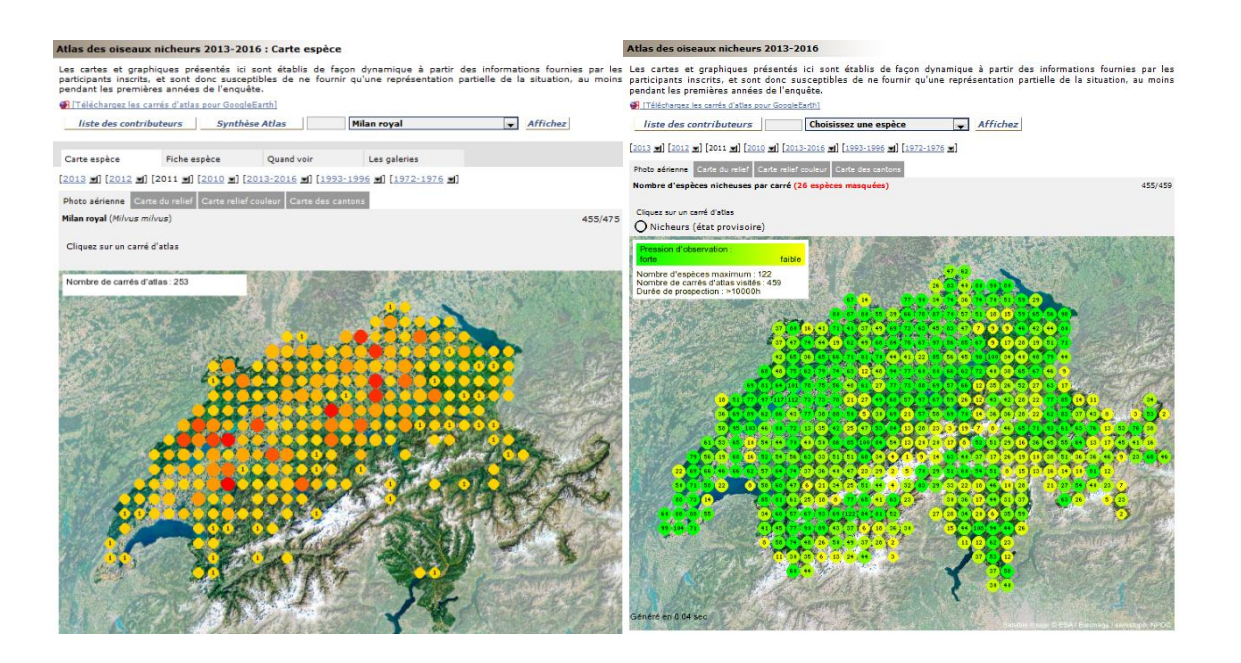

Les Cartes de comparaison entre atlas permettent de comparer la répartition entre différentes périodes, par exemple entre l'Atlas des oiseaux nicheurs 1993-1996 et les nouveaux relevés. Il est aussi possible d'afficher des listes permettant de comparer directement les espèces observées sur 2 périodes. En cliquant sur un point, vous pouvez consulter d'autres informations relatives au carré d'atlas sélectionné.

#### Cartes de comparaison entre atlas

| Synthèse Atlas                                                                                                    | 1993-1996                             | ▼ 2013-20           | 16 🔻                         | Milan royal                                                                                                    |                    | Comparer                                                                                                    |
|----------------------------------------------------------------------------------------------------|---------------------------------------|---------------------|------------------------------|----------------------------------------------------------------------------------------------------|--------------------|----------------------------------------------------------------------------------------------------|
|                                                                                                    |                                       |                     |                              | and a second as the loss of the second                                                                                                    |                    |                                                                                                    |
| oto aerienne Carte o                                                                                                    | iu relief Carte                       | relief couleur      | Carte des cant               | ons                                                                                                    |                    |                                                                                                    |
| mbre d'espèces niche                                                                                                    | uses par carre                        | (26 especes ma      | squees)                      |                                                                                                    |                    | 456/                                                                                                    |
| liquez sur un carré d'a                                                                                                    | tlas                                  |                     |                              |                                                                                                    |                    |                                                                                                    |
|                                                                                                    |                                       |                     |                              |                                                                                                    |                    |                                                                                                    |
| ombre de carrés d'atla                                                                                                    | s : 263                               | SER M               | N. S. Star                   | THE SUPPOSE OF                                                                                                    | Luan               |                                                                                                    |
| 993-1996] : 5 •                                                                                                    | 0.200                                 | 1.85                |                              |                                                                                                    |                    | A PROPERTY                                                                                                    |
| 993-1996 & 2013-2016]                                                                                                    | :201•                                 | 1. S.               |                              |                                                                                                    | The All            |                                                                                                    |
| St. Walks                                                                                                    | 2-3-4                                 | S 49 8 1 1 1 1      | 100                          | Maddada                                                                                                    |                    |                                                                                                    |
|                                                                                                    |                                       | Contraction of the  |                              | *****                                                                                                    |                    | and the logo                                                                                                   |
|                                                                                                    | ALL PROPERTY                          | -                   |                              | 66666666                                                                                                    |                    |                                                                                                    |
| TANK TO DE                                                                                                    |                                       |                     | 6664                         |                                                                                                    | 3 3 8 - C          |                                                                                                    |
| A State of the                                                                                                    |                                       | 6666                | ***                          | *****                                                                                                    |                    | PERSONAL PROPERTY IN                                                                                           |
| S Martin Martin                                                                                                    | 44                                    | ****                | ****                         | *****                                                                                                    | 44                 | 1995年1月1月                                                                                                    |
| The second                                                                                                    | 2 + + +                               | ***                 | ***                          | & <b> </b>                                                                                                    |                    | PERSONAL PROPERTY                                                                                              |
| All the start                                                                                                    | Pro a la                              | ***                 | ***                          | ****                                                                                                    | 1 6 6              | ANT IN                                                                                                    |
|                                                                                                    |                                       | ****                | \$ <b>\$ </b> \$ <b>\$</b> • |                                                                                                    |                    |                                                                                                    |
| Charles and the                                                                                                    |                                       | ***                 | ****                         |                                                                                                    | The second         | FRE A                                                                                                    |
|                                                                                                    | ****                                  |                     | 299 9 9                      | A ST LAP                                                                                                    |                    | A. The second                                                                                                  |
|                                                                                                    |                                       |                     |                              | 各头侧的                                                                                                    | (T)                | 长 2015                                                                                                    |
|                                                                                                    |                                       | 3204/2              | Charles -                    | The art                                                                                                    | A MA               | The Tay                                                                                                    |
|                                                                                                    |                                       | Des Ch              |                              | 1-13-95621                                                                                                    |                    | A line                                                                                                    |
| and the second second s |                                       | Just Yash           | i fit P                      |                                                                                                    |                    | and the state                                                                                                  |
|                                                                                                    | 2                                     | EAN TON             | A walk                       | C ALLAND                                                                                                    |                    |                                                                                                    |
|                                                                                                    | in the second                         | ARA                 | 1 17                         |                                                                                                    | de la              | and the second second                                                                                          |
| State -                                                                                                    | State A                               | FALL TO !!          | / 西介                         | TEL                                                                                                    |                    |                                                                                                    |
|                                                                                                    | 12                                    | A CASA -            | Los pares                    | 145                                                                                                    |                    |                                                                                                    |
| 1 700-4                                                                                                    | 1 - ( - F - F - F                     | AP JEAN             | La Tayle                     |                                                                                                    |                    | The Car                                                                                                    |
| <b>学校的</b> 会议的学行学术上                                                                                                    | 1 1 1 1 1 1 1 1 1 1 1 1 1 1 1 1 1 1 1 | The Life            | C. S. And The                |                                                                                                    | CHERRY AND ALL PR  |                                                                                                    |
| the second second second second second second second second second second second second second second second s                                                                                                    | State of S. P. S. State Street in     | P CONTRACTOR STOLEN | PART PART                    | AND ADDRESS OF A DESCRIPTION OF A DESCRIPTION OF A DESCRI | SALE CAR SEAL SEAL | State of the second second second second second second second second second second second second second second |

Dans l'exemple suivant, l'Accenteur mouchet et la Bondrée apivore (en vert) ont p. ex. fait leur apparition en 2013, par rapport à 1993-1996. En revanche, le Bec-croisé des sapins et la Bergeronnette grise (en rouge) qui avaient, entre autres, été signalés dans les années 1993-1996 n'ont pas fait l'objet d'observations récentes.

| Car                                                                                                    | tes de comparaison entre atlas                                      |                                   |  |  |  |  |  |
|----------------------------------------------------------------------------------------------------|---------------------------------------------------------------------|-----------------------------------|--|--|--|--|--|
| Carte de comparaison pour les oiseaux nicheurs. Veuillez sélectionner 2 années (ou groupes d'années différentes). |                                                                     |                                   |  |  |  |  |  |
| 19                                                                                                    | 93-1996 – 2013 – Choisissez une espèce                              | Comparer                          |  |  |  |  |  |
| 15                                                                                                    |                                                                     |                                   |  |  |  |  |  |
| Ph                                                                                                    | oto aérienne Carte du relief Carte relief couleur Carte des cantons |                                   |  |  |  |  |  |
| No                                                                                                    | mbre d'espèces nicheuses par carré (26 espèces masquées)            | 455/412                           |  |  |  |  |  |
| 4                                                                                                    | Carré d'atlas 63 21 (Huttwil)                                       |                                   |  |  |  |  |  |
| 0                                                                                                    | Nicheurs (état provisoire) : 64/68 espèces                          |                                   |  |  |  |  |  |
| 1500                                                                                                    | 1993-1996                                                           | 2013                              |  |  |  |  |  |
| •                                                                                                    |                                                                     | Accenteur mouchet 🗏 📑 i           |  |  |  |  |  |
|                                                                                                    | Alouette des champs 🗏 🔀 🗓                                           | Alouette des champs 🗏 🔡 🕯         |  |  |  |  |  |
|                                                                                                    | Autour des palombes 🗏 🔀 🗓                                           | Autour des palombes 🗏 📑 🗓         |  |  |  |  |  |
| -                                                                                                    | Bec-croisé des sapins 🗐 📑 🚹                                         |                                   |  |  |  |  |  |
|                                                                                                    | Bergeronnette des ruisseaux 🗏 🏥 🗓                                   | Bergeronnette des ruisseaux 🗏 📑 🗓 |  |  |  |  |  |
|                                                                                                    | Bergeronnette grise 🗏 🖽 🗓                                           |                                   |  |  |  |  |  |
|                                                                                                    |                                                                     | Bondrée apivore 🗏 🏙 🗓             |  |  |  |  |  |
|                                                                                                    | Bouvreuil pivoine 🗏 🔀 🧯                                             | Bouvreuil pivoine 🗏 🗃 i           |  |  |  |  |  |
| -                                                                                                    | Bruant jaune 🗏 🎛 🗓                                                  | Bruant jaune 🗏 📑 🗓                |  |  |  |  |  |
| P 32                                                                                                    | Buse variable 🗏 🔀 1                                                 | Buse variable 🗏 🔀 i               |  |  |  |  |  |
| -                                                                                                    | Canard colvert 🗐 📰 🗓                                                | Canard colvert 🗐 🔀 🗓              |  |  |  |  |  |
|                                                                                                    | Cassenoix moucheté 🗏 🗮 🗓                                            | Cassenoix moucheté 🗏 🔀 🖬          |  |  |  |  |  |
|                                                                                                    | Chardonneret élégant 🗏 🏙 🌡                                          | Chardonneret élégant 🗏 🔀 🗓        |  |  |  |  |  |
|                                                                                                    | Chouette hulotte 🗏 🏙 🕯                                              | Chouette hulotte 🗏 🔀 🗓            |  |  |  |  |  |
|                                                                                                    | Cincle plongeur 🗏 🎛 🗓                                               | Cincle plongeur 🗏 🔀 🌡             |  |  |  |  |  |
|                                                                                                    |                                                                     | Corbeau freux 🗏 🗃 i               |  |  |  |  |  |
|                                                                                                    |                                                                     | Corneille noire 🗏 🔀 🗓             |  |  |  |  |  |
|                                                                                                    | Coucou gris 🗏 🛅 🗓                                                   | Coucou gris 🗏 🛅 i                 |  |  |  |  |  |
|                                                                                                    | Epervier d'Europe 🗏 🛅 🧵                                             | Epervier d'Europe 🗐 💼 🗓           |  |  |  |  |  |
| 1                                                                                                    | Etourneau sansonnet 🗏 🗃 🗓                                           |                                   |  |  |  |  |  |
|                                                                                                    | Faucon crécerelle 🗏 🔀 🗓                                             | Faucon crécerelle 🗏 🔀 🗓           |  |  |  |  |  |
|                                                                                                    |                                                                     |                                   |  |  |  |  |  |

La Carte des responsables des carrés d'atlas montre qui recense quel carré.

Les Documents atlas permettent de télécharger des documents, de saisir et de transmettre des indications et des informations. Cette rubrique offre également une vue d'ensemble des espèces observées. Le symbole espèces d'afficher toutes les observations isolées qui seront prises en compte pour l'Atlas (avec des exceptions !). Les espèces dont les données sont protégées ne s'affichent qu'à l'étape carré d'atlas, mais pas sous forme d'observation détaillée. Par souci de protection, quelques espèces particulièrement vulnérables ne sont pas représentées du tout.

### Questions

| 🗆 Aide                     |  |
|----------------------------|--|
| - Explication des symboles |  |
| - les FAQs                 |  |
| - Aide vidéo               |  |

Si vous avez des questions, veuillez vous reporter à la FAQ située dans la rubrique Aide, ou envoyer un mail à <u>support@ornitho.ch</u>. Vous trouverez des instructions beaucoup plus détaillées (en allemand seulement), mais qui ne correspondent pas en tous points à *ornitho.ch*, sur *ornitho.de* :

http://files.biolovision.net/www.ornitho.de/userfiles/infoblaetter/infoblattornithonr2benu tzeranleitung.pdf

Nous vous remercions de votre précieuse collaboration et vous souhaitons de nombreuses observations !

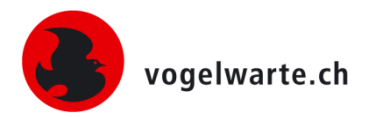

Sempach, décembre 2013